## **SUJETOS PASIVOS POR TRIBUTOS**

## G. Tributaria/Listados de Gestión/Sujetos Pasivos por Tributos

Ventana que permite consultar el NIF/CIF y nombre completo de los sujetos pasivos agrupados por tributo, mostrando además la fecha de alta, tipo de alta y si hubiera, el sustituto, la referencia catastral y la vía.

Al seleccionar, en G. Tributaria, Listados de Gestión, Sujetos Pasivos por Tributos, saldrá la pantalla de búsqueda con los siguientes filtros opcionales:

| Dede Código Tributo  | 000          |                                               |
|----------------------|--------------|-----------------------------------------------|
| Hasta Código Tributo | 0            |                                               |
| Desde NIF/CIF        | 0            | 16                                            |
| Hasta NIF/CIF        | 0            | <u>,                                     </u> |
| Desde Fecha Alta     |              |                                               |
| Hasta Fecha Alta     |              |                                               |
| Relacionar Por       | N.I.F./C.I.F | ~                                             |
| Altas                | Todas 💌      |                                               |
| Tributos             | Todos 💌      |                                               |

**Desde / Hasta Código Tributo:** Por medio de este filtro se determinan los códigos de tributo que se van a incluir en la búsqueda.

**Desde / Hasta NIF/CIF:** Permite filtrar la búsqueda marcando como límites el NIF/CIF del contribuyente.

**Desde / Hasta Fecha Alta:** Para acotar la búsqueda estableciendo como límite la fecha de alta del sujeto pasivo.

**Relacionar Por:** Menú desplegable que permite seleccionar el campo por el que se van a agrupar los registros obtenidos en la consulta.

| Relacionar Por | N.I.F./C.I.F                                  | ~ |
|----------------|-----------------------------------------------|---|
|                | N.I.F./C.I.F<br>Ref. Catastral<br>Vía, número | ž |

**Altas:** Permite la elección del tipo de alta de los sujetos pasivos. Se puede seleccionar sujetos pasivos con altas temporales, definitivas o, incluir todos los tipos de alta.

| Alta | <sup>is</sup> Todas            | ~  |
|------|--------------------------------|----|
|      | Todas<br>Definitav<br>Temporal | 3S |

**Tributos:** Menú para seleccionar si se incluyen en el informe los tributos con censo, los tributos sin censo o todos.

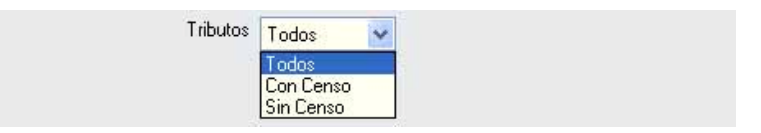

Algunos filtros disponen de un asistente, que facilita la consulta de valores válidos para ese campo, y se activa mediante el icono 🔎 .

Este icono activa una ventana flotante con varios campos de filtro y botones de acción.

| Busqueda límite: 'Desde Codigo Tributo' |           |          |                       |       |
|-----------------------------------------|-----------|----------|-----------------------|-------|
| CODIGO NOMBRE                           | ORDENANZA |          |                       |       |
|                                         |           | Ġ Editar | 🔎 Buscar 🌫 Imprimir 📮 | Salir |
|                                         |           |          |                       |       |
|                                         |           |          |                       |       |
|                                         |           |          |                       |       |
|                                         |           |          |                       |       |
|                                         |           |          |                       |       |
|                                         |           |          |                       |       |
|                                         |           |          |                       |       |
|                                         |           |          |                       |       |
|                                         |           |          |                       |       |
|                                         |           |          |                       |       |
|                                         |           |          |                       |       |
|                                         |           |          |                       |       |
|                                         |           |          |                       |       |
|                                         |           |          |                       | 1     |

La ventana contiene una serie de campos de texto, relacionados con el filtro. Estos campos varían dependiendo del filtro al que está asociada la ventana. En ellos se pueden introducir valores que se utilizarán como restricciones en las búsquedas.

## Botones de acción:

**Buscar:** Se recuperan los valores de los campos que aparecen en la ventana, de todos aquellos registros que cumplen con las restricciones que se hayan introducido. El resultado de la búsqueda se muestra en el recuadro inferior de la ventana.

| Opciones | Ć Ed                               | tar 🍃 Buscar 🅦 Imprimir 📮 |
|----------|------------------------------------|---------------------------|
| CODIGO   | NOMBRE                             | ORDENANZA                 |
| 101      | IBI RUSTICA                        | 1                         |
| 113      | OCUPACIÓN VÍA PÚBLICA              | 33                        |
| 511      | IMPUESTO DE ACTIVIDADES ECONOMICAS | 4                         |
| 889      | INGR.DIRECTOS Y LIQUIDACIONES IBI  | 1                         |
| 127      | TASA ESCUELA MÚSICA                | 23                        |
| 129      | ESCUELA INFANTIL PIZARRALES        | 48                        |
| 302      | RESERVA DE ESPACIO DE AUTOTAXIS    | 36                        |
| 002      | VEHICULOS DE TRACCION MECANICA     | 2                         |
| 888      | RECOGIDA DE BASURAS                | 13                        |
| 117      | OC. DE TERRENOS POR MESAS Y SILLAS | 37                        |
| 116      | ENTRADAS DE VEHICULOS              | 36                        |
| 126      | RECOGIDA DE ESCORIAS               | 47                        |
| 204      | VIVIENDAS PARA JOVENES             | 204                       |
| 130      | INSTALACIONES DE MERCADOS          | 26                        |
| 115      | INSTALACIÓN DE QUIOSCOS            | 35                        |
| 001      | BIENES INMUEBLES                   | 001                       |
|          |                                    |                           |
|          |                                    |                           |

Al realizar una búsqueda, se habilita el botón "Opciones". Al activarlo, se despliega un menú que contiene una serie de operaciones que se pueden realizar con los registros obtenidos en la consulta.

| Seleccionar Todos: Marca todos los registros.<br>Seleccionar ninguno: Se desmarcan los registros que                                                                                                    | V Opciones                                                                    |
|----------------------------------------------------------------------------------------------------|-------------------------------------------------------------------------------|
| estuvieran marcados.                                                                                                    | Seleccionar Todos                                                             |
| Ver Seleccionados: Se eliminan de la ventana aquellos<br>registros que no estén seleccionados.<br>Ver No Seleccionados: Se eliminan de la ventana aquellos<br>registros que estén marcados.<br>Ver Todos: Se recuperan los registros que hayan sido<br>eliminados. | Seleccionar Ninguno<br>Ver Seleccionados<br>Ver No Seleccionados<br>Ver Todos |

Imprimir: Se imprime la información que se haya obtenido al realizar la última búsqueda.

**Editar:** Si hay un registro seleccionado, al pulsar este botón, se cierra la ventana y se aplica el valor correspondiente al filtro que generó la ventana. Esta misma operación se puede realizar haciendo doble clic sobre un registro.

Salir: Al pulsar este botón, se cierra la ventana y la aplicación regresa al menú anterior.

Según los parámetros seleccionados, se pueden obtener tres informes distintos.

| Í                                                                           | Exema.<br>Ayuntamiento de<br>Salamanca<br>INF ( | ORME DE SU.                                      | <sup>17</sup> ganismo Autónomo de (<br>Recauda    | Sestión Económica y<br>ción<br>OS POR TRIBUTOS REL | ACIONADO P | OR N.I.F./C. | Página 1 de 1<br>Fecha: 12/2/2007<br>Hora: 11:09:24         |
|-----------------------------------------------------------------------------|-------------------------------------------------|--------------------------------------------------|---------------------------------------------------|----------------------------------------------------|------------|--------------|-------------------------------------------------------------|
| Límites<br>Cod.Tributo:<br>N.J.F./C.J.F:<br>Fecha Alta<br>Altas<br>Tributos | Desde<br>999<br>01/01/2007<br>Todas<br>Todos    | H <u>asta</u><br>999<br>ZZZZZZZZZZ<br>12/02/2007 | _                                                 |                                                    |            |              |                                                             |
| N.I.F./C.I.F.:                                                              | Apellid                                         | los, Nombre:                                     |                                                   |                                                    |            |              |                                                             |
| Ĭ                                                                           | Exema<br>Ayuntamiento de<br>Salamanca<br>INFOR  | °<br>RME DE SUJE                                 | rganismo Autónomo do G<br>Recaudaz<br>TOS PASIVOS | estión Económica y<br>Jóżn<br>POR TRIBUTOS RELAC   | IONADO POR | REF. CATA    | Página 1 de 1<br>Fecha: 122/2007<br>Hora: 11:10:08<br>STRAL |
|                                                                             |                                                 |                                                  |                                                   |                                                    |            |              |                                                             |
| Límites<br>Cod Tributo:<br>N.I.F./C.I.F:<br>Fecha Alta<br>Altas<br>Tributos | Desde<br>999<br>01/01/2007<br>Todas<br>Todos    | Hasta<br>999<br>2 <i>77777777</i><br>12/02/2007  | -                                                 |                                                    |            |              |                                                             |

Página 1 de 1 Fecha: 12/2/2007 Hora: 11:10:53

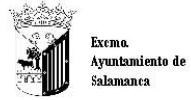

Organismo Autónomo de Gestión Económica y Recaudación

## INFORME DE SUJETOS PASIVOS POR TRIBUTOS RELACIONADO POR VÍA, NÚMERO

| Tributo Concepto | 3          | Fecha Alta   | Sujeto Pasivo | Sustituto Sujeto Pasivo | Ref. Catastral | Vía | Tmp |
|------------------|------------|--------------|---------------|-------------------------|----------------|-----|-----|
| Via:             |            |              |               |                         |                |     |     |
| Tributos         | Todos      |              | _             |                         |                |     |     |
| Altas            | Todas      |              |               |                         |                |     |     |
| Fecha Alta       | 01/01/2007 | 12/02/2007   |               |                         |                |     |     |
| N LE JC LE:      |            | ZZZZZZZZZZ   |               |                         |                |     |     |
| Cod.Tributo:     | 999        | 999          |               |                         |                |     |     |
| Límites          | Desde      | <u>Hasta</u> |               |                         |                |     |     |

REGISTROS: 0 TOTAL REGISTROS: 0